#### Gerar Arquivo de Envio para Higienização

O objetivo desta funcionalidade é gerar o arquivo de envio da higienização cadastral que será disponibilizado para empresa responsável pelo processo de higienização. Ela pode ser acessada via **Menu de sistema**, no caminho: **GSAN > Cadastro > Cliente > Higienização do Cliente> Gerar Arquivo de Envio para Higienização**.

Feito isso, o sistema acessa a tela a seguir:

### Observação

Informamos que os dados exibidos nas telas a seguir são fictícios, e não retratam informações de clientes.

×

Ao acessar a tela, basta selecionar as opções de filtro e clicar no botão *Pesquisar* que o sistema irá executar a consulta e exibirá nos campos de Total a quantidade de clientes que serão selecionados de acordo com o filtro informado.

**Obs**: a Opção *"Gerar Todos os CPF's ou CNPJ's do Cadastro de Clientes"* desabilita todos os filtros de localidade/setor comercial e Quadra, aplicando as demais opções do filtro para toda a base de clientes do Gsan.

#### Tela de Sucesso

×

## **Preenchimento dos campos**

| Campo           | Orientações para Preenchimento                                                                                                    |
|-----------------|----------------------------------------------------------------------------------------------------|
| Tipo de Cliente | Campo obrigatório, selecione uma opção para informar se os clientes selecionados são os usuários, responsáveis ou proprietários                          |
| Tipo de Pessoa  | Campo obrigatório, informe se no filtro serão retornados clientes pessoa<br>física, jurídica ou sem CFP/CNPJ                                             |
| Localidade      | Campo opcional, lista as localidades disponíveis para fazer o filtro                                                                                     |
| Setor Comercial | Campo opcional, lista os setores comerciais associado a localidade selecionada. Esse filtro só estará disponível se 1 localidade for selecionada.        |
| Quadra          | Campo opcional, lista todas as quadras associadas ao setor comercial selecionado. Esse filtro só estará disponível se 1 setor comercial for selecionado. |

| Campo                              | Orientações para Preenchimento                                                                                     |  |
|------------------------------------|----------------------------------------------------------------------------------------------------|--|
| Hig. Do CPF/CNPJ                   | Informe se deseja re-enviar clientes que já foram alvos da higienização<br>cadastral ou somente os que nunca foram |  |
| Indicador de uso do<br>Cliente     | Informe se deseja que sejam enviados clientes inativos ou somente os ativos                                        |  |
| Considerar Clientes<br>Negativados | Informe se deseja que sejam enviados clientes que estejam em processo de<br>Negativação                            |  |

# Funcionalidade dos Botões

| Botão     | Descrição da Funcionalidade                                                                                                    |
|-----------|----------------------------------------------------------------------------------------------------|
| Pesquisar | Ao clicar neste botão, o sistema executa a pesquisa com base nos parâmetros informados e preenche os campos no combo abaixo do botão com as quantidades de clientes que serão trazidos no filtro informado. |
| Gerar     | Ao clicar neste botão, o Sistema valida se o filtro possui registros e caso tenha dados válidos, dispara a ação para o servidor batch executar o processamento dos arquivos de envio.                       |
| Desfazer  | Ao clicar neste botão, o sistema desfaz o último procedimento realizado.                                                                                                    |
| Cancelar  | Ao clicar neste botão, o sistema cancela a operação e retorna à tela principal.                                                                                                    |

From:

https://www.gsan.com.br/ - Base de Conhecimento de Gestão Comercial de Saneamento

Permanent link: https://www.gsan.com.br/doku.php?id=ajuda:gerar\_arquivo\_de\_envio\_para\_higienizacao&rev=1641929162

Last update: **11/01/2022 19:26**